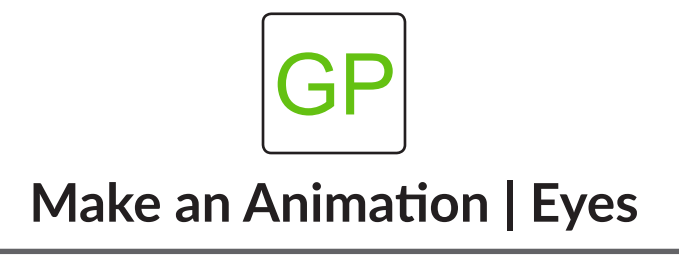

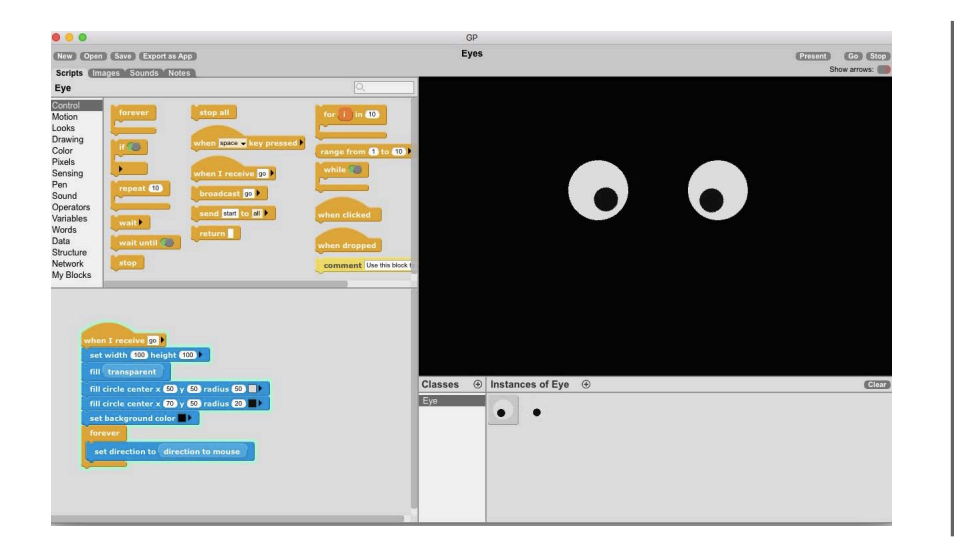

## WHAT TO DO

You will create a set of eyes that follow the mouse as you move around the stage. This is an example of how GP can be used to create an animation and how you can draw visual elements in GP. Follow the instructions below to get started and then try the remixes to make it your own!

## HOW TO DO IT

In this project, you will create a class that has two instances - one for each eye. First, we need to create the shape of the eye. To do this, drag a *set width and height* block to the scripts area from the drawing category. Use the *fill* and *transparent* blocks to instruct that instance to be invisible.

Next, we need to create two circles for the iris and pupil. We will use the *fill circle center* blocks to create this effect. Change the x, y, and radius values to adjust the size of your eyes.

You will now have one eye on your stage. Click the  $\oplus$  sign next to **Instances of MyClass** to create a new instance. Click **Go** to see both eyes appear on the stage. Change the background color to make your eyes stand out.

Lastly, use the *forever* and *set direction* blocks to instruct the eyes to follow the mouse.

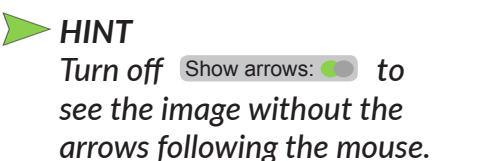

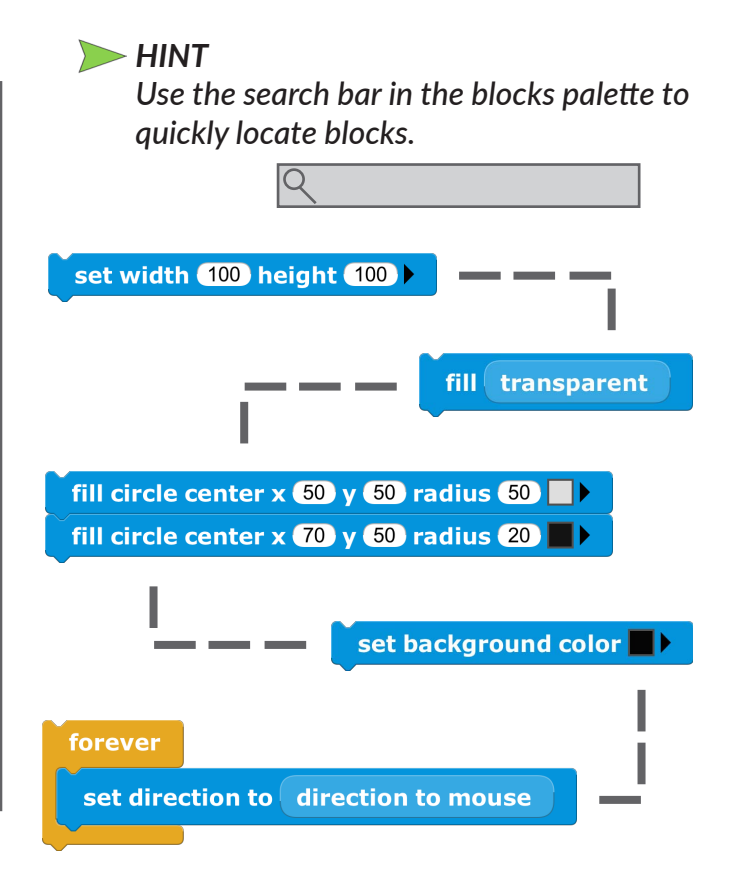

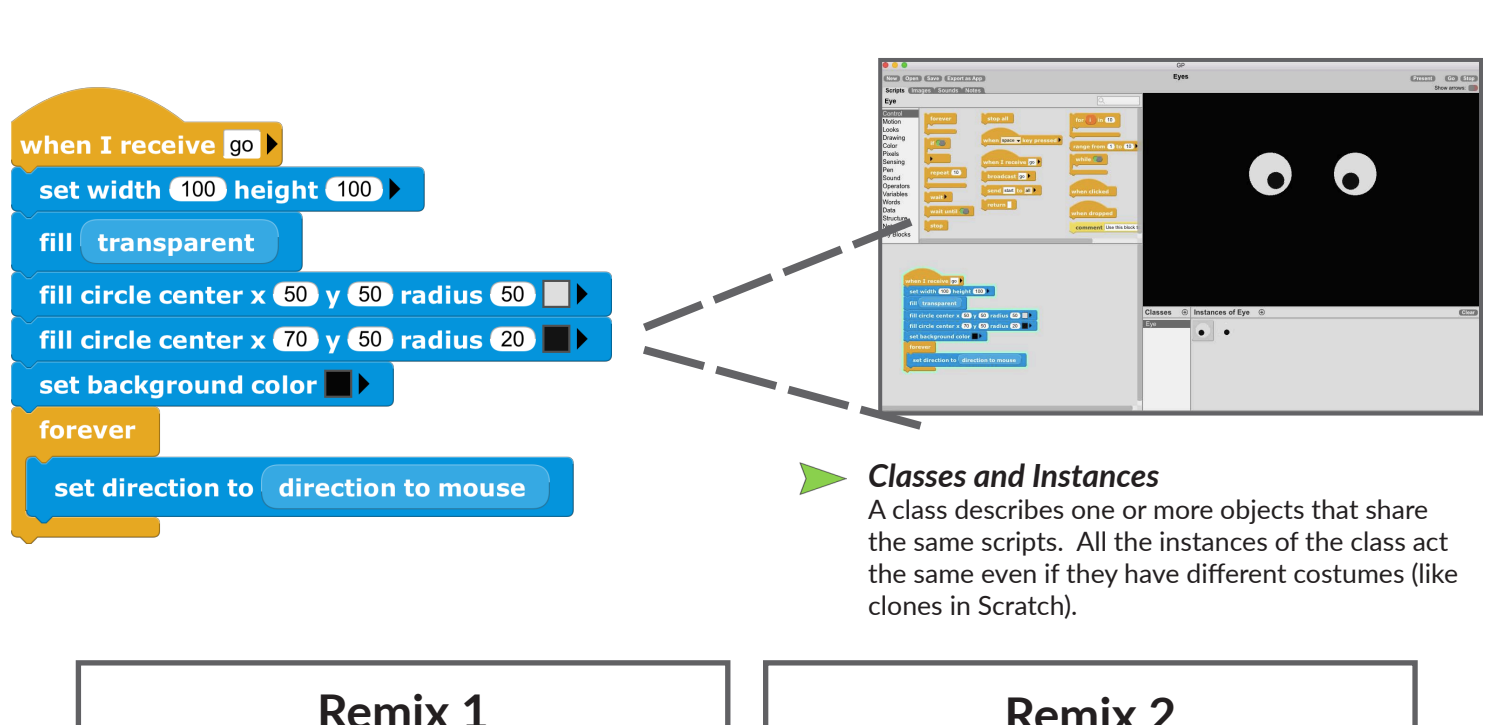

How might you make each eye a different color?

fill circle center x 70 y 50 radius 20 random color 🕨

## Remix 2

How might you add another image? Check out the Images tab to paint or import a new image. Add a new class by clicking on the (+) sign in the Classes pane and add your new image with the *set costume* block.

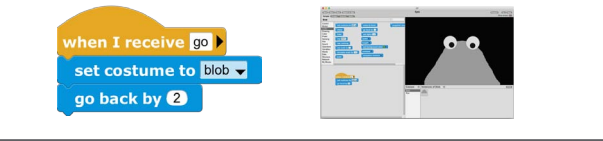

## **Remix 3**

How might you add a mouth that follows the mouse too?

Add a new class by clicking on the (+) sign in the **Classes** pane.

Use the **go to x y** block to put the mouth in the middle of the stage. Add a *forever* loop and start its code by adding a set width and height block to 200 and 500 and fill with transparent.

Use the begin path block to start a line at (0, 200). Extend the line by 200, putting *mouse y* in the curvature parameter to make the line bend when the mouse moves up and down. Finally, choose a *stroke path* block to set the color and width.

| when I receive go                         |  |
|-------------------------------------------|--|
| go to x 🛈 y 🛈                             |  |
| forever                                   |  |
| set width 200 height 500 fill transparent |  |
| begin path x 0 y 200                      |  |
| extend path by 200 curvature mouse y      |  |
| stroke path width 10 >                    |  |
|                                           |  |